## Presentation Submission Guide

Access the website at <a href="http://spc2024.science.kmitl.ac.th/spc2024">http://spc2024.science.kmitl.ac.th/spc2024</a>

or scan the QR code to enter.

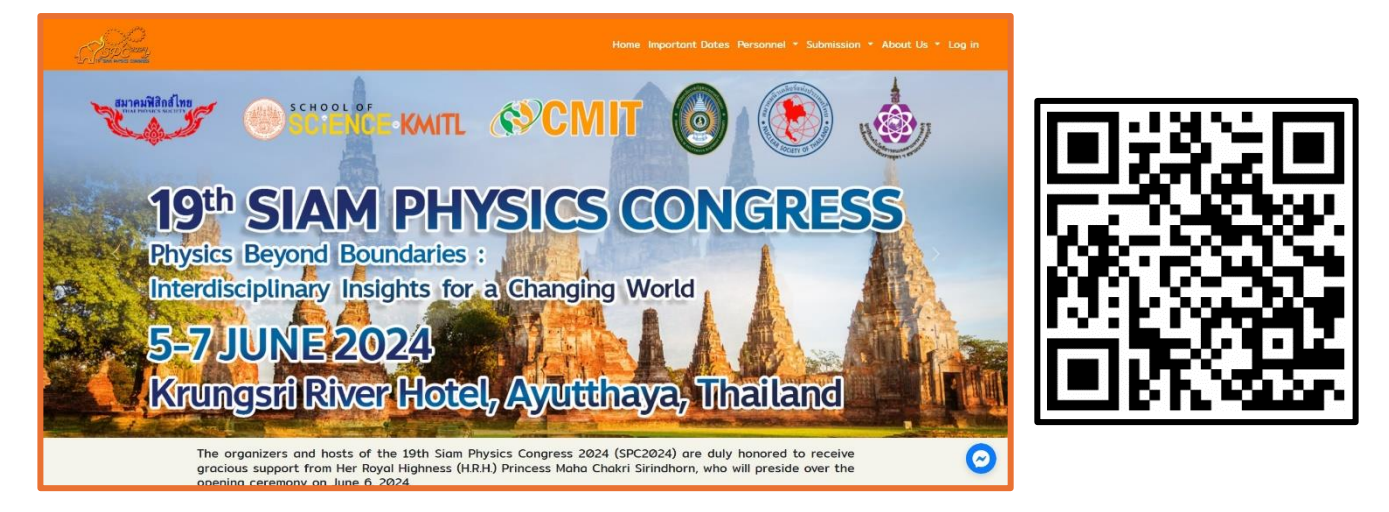

2. Click on the 'Log in' menu at the top right corner.

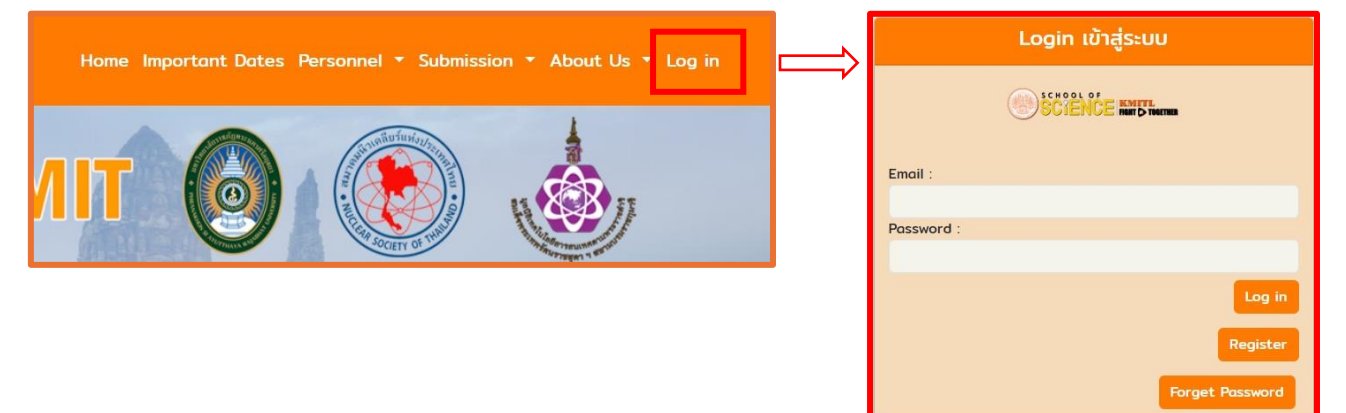

3.Click on the 'Register' button

 The system will present a selection page prompting you to choose between Registration & Payment (without submitting any work) or submitting your work for Oral/Poster presentation.

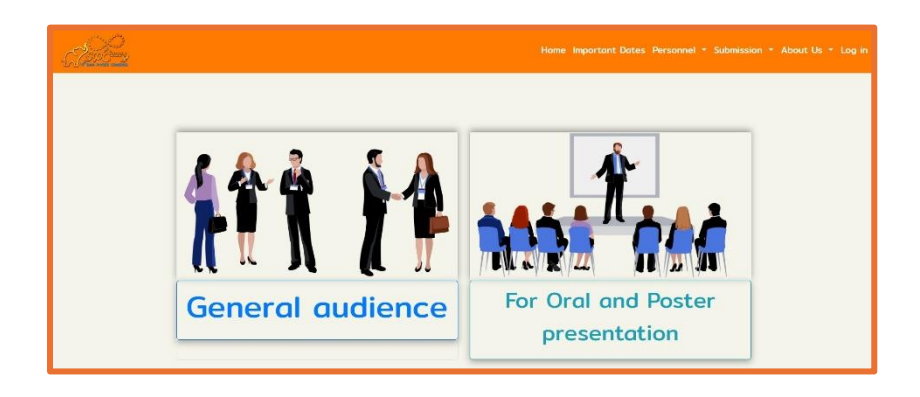

- 5. Click on the "For Oral and Poster presentation" button.
- 6. Submit abstracts through the Microsoft CMT system.

| Microsoft CMT                              |  |  |  |  |
|--------------------------------------------|--|--|--|--|
| Email *                                    |  |  |  |  |
| Email                                      |  |  |  |  |
| Password *                                 |  |  |  |  |
| Password                                   |  |  |  |  |
| Log In                                     |  |  |  |  |
| Forgot your password? New to CMT? Register |  |  |  |  |
| Search help articles                       |  |  |  |  |
| Siam Physics Congress 2024                 |  |  |  |  |

7. If you already have an account in the Microsoft CMT system, please enter your email and password to log in.

| Submissions                                               | Search help articles | Q Help Center - | Select Your Role : Author - | SPC2024 -   |
|-----------------------------------------------------------|----------------------|-----------------|-----------------------------|-------------|
| Author Console                                            |                      |                 |                             | Conferences |
| Please click here to view Welcome Message & Instructions. |                      |                 |                             | SPC2024     |
| + Create new submission                                   |                      |                 | 0 - 0 of 0 «« « 1 » »»      | STEMa2022   |

7.1 Click on the 'Conferences' menu at the top right corner and select SPC2024.

## 7.2 Click on the "Create new submission" button **Author Console**

| Please click here to view Welco | me Message & Instructions. |  |
|---------------------------------|----------------------------|--|
| + Create new submission         |                            |  |
| Paper ID                        | Title                      |  |
| Clear                           | Clear                      |  |

7.3 Fill in all required information and upload the abstract file in both Word and PDF formats. Then, click the Submit button.

<u>Note</u> Template for SPC 2024 abstract. Please do not modify the format : <u>http://spc2024.science.kmitl.ac.th/spc2024/file/download/spc2024-abstract-template.docx</u>.

7.4 You can track the status of your abstract by logging into the Microsoft CMT system.

7.5 When your abstract has been evaluated by qualified reviewers and accepted for presentation at SPC2024, you will receive a notification email to the registered email address. Attached to this email will be registration details for payment of registration fees.

- 8. If you do not have an account in the Microsoft CMT system
- 8.1 Click on 'Register' to proceed with registration.

| Microsoft CMT                              |
|--------------------------------------------|
| Email *                                    |
| Email                                      |
| Password *                                 |
| Password                                   |
| Log In                                     |
| Forgot your password? New to CMT? Register |
| Search help articles                       |
| Siam Physics Congress 2024                 |

8.2 Then, proceed to log in and follow the steps 7.1-7.5.